## SMS認証用の電話番号変更手順

以下のURLにアクセスし、納品時に共有されているMetaアカウントでログインします。
<a href="https://auth.meta.com/">https://auth.meta.com/</a>

※すでに PC で Metaアカウントにログインしている と、自動的にそのアカウントの二段階認証画面に遷 移します。一度ログアウトした上で、再度①のURLに アクセスしてください。

|   | 🔿 Meta                    |
|---|---------------------------|
|   | Metaアカウントでログインまたはアカウントを作成 |
| 0 | Facebookでログイン             |
| 0 | Instagramでログイン            |
| M | メールアドレスで続行                |

②リカバリーコードを選択します。納品時に共有され ている8桁のリカバリーコードのいずれかを入力し、 Metaアカウントの認証を行います。

※リカバリーコードは1回限り使用可能です。万一途 中でログアウトしてしまった場合には、他の有効な コードをご利用ください。

③ ログインできたら、左側のメニューより「パスワード とセキュリティ」を選択します。

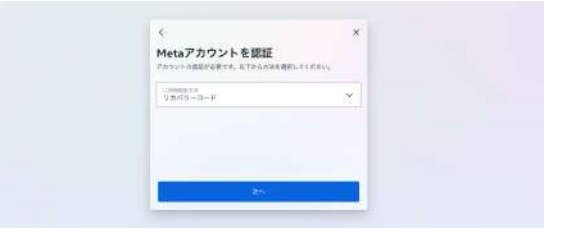

| Meto Quest                                                            | ** | - 19840814 | P7089-1 | *4-+ | 167 <b>7</b> 99 |
|-----------------------------------------------------------------------|----|------------|---------|------|-----------------|
| Pointesa<br>アカウントセンター<br>Margioやメリロレー会社のエスクター<br>マンクスマットス コンストロックウントの | 言語 |            |         |      |                 |
| #1100773077,<br>泉 安人の後期<br>日 パスワードとセオメリアル<br>種 あなたの情報とアグセニ目引          | ** | 688        |         |      | 25              |
| 78924828-762288                                                       |    |            |         |      |                 |
| 23                                                                    |    |            |         |      |                 |
| PRICE                                                                 |    |            |         |      |                 |
| ベアシングルコントロール                                                          |    |            |         |      |                 |
| ブライ/ロ/ーロッター                                                           |    |            |         |      |                 |
| 108088                                                                |    |            |         |      |                 |

④ 画面遷移後、再度「パスワードとセキュリティ」を選択します。

| 00 Meto                                                                                             |                                                                                                    |
|----------------------------------------------------------------------------------------------------|----------------------------------------------------------------------------------------------------|
| アカウシトセンター                                                                                           | フロフィール                                                                                                 |
| Facebook、Hotagraen、Meta Harizoのなどの<br>Netwoテクノロジー全体のコネクテッドエクス<br>ペリエンスおよびアカウント現定を管理で並ま<br>す。習しくほこちら | プロフィール情報を管理して、Facebook、Instagram、Mata-Hurozonで高速の情報を世界できま<br>す。アカウントを追加することで、さらしプロフィールを追加できます。 詳しくはこちら |
| 8 2024-10                                                                                           | No.                                                                                                    |
| & コネクテッドエクスペリエンス                                                                                    | アカウントを通知                                                                                               |
| アカウント設定                                                                                             |                                                                                                    |
| (2) 7172+                                                                                           |                                                                                                    |
| III A 10 10 10                                                                                      |                                                                                                    |
| Ø 1127-Fettfaytf                                                                                    |                                                                                                    |
| E and other statement                                                                               |                                                                                                    |

⑤ 二段階認証を選択し、認証するアカウントを選択し ます。

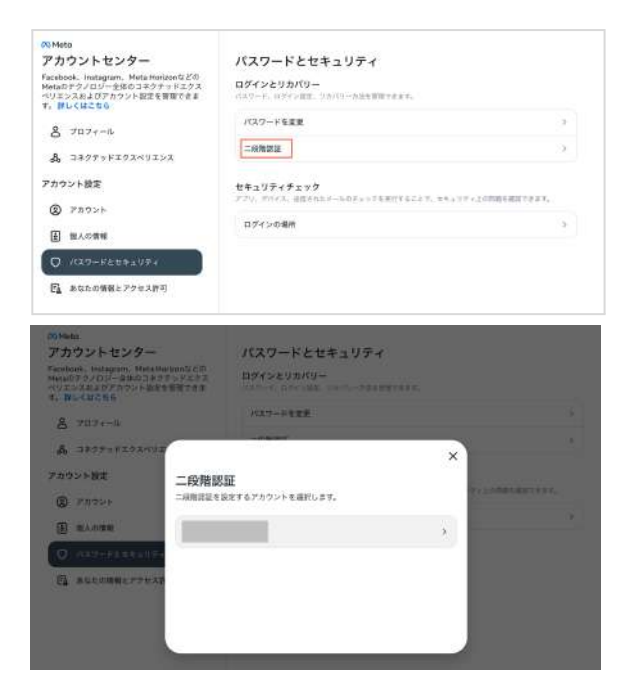

⑥ テキストメッセージを選択し、「別の電話番号を使 用」を選択します。

| 25 Meta                                                                                                    |                                                                                                    |                      |
|----------------------------------------------------------------------------------------------------|----------------------------------------------------------------------------------------------------|----------------------|
| アカウントセンター                                                                                                    | バスワードとセキュリティ                                                                                                    |                      |
| Facebook, Instagram, Mutamorium G200<br>Managet 2000年1月1日の日本の日本の日本の日本の日本の日本の日本の日本の日本の日本の日本の日本の日本                  | 1074>29789-<br>1074>29789-<br>1074-1074-000-000-0000-000000000000                                                                                                    |                      |
|                                                                                                    | MAN-LUNCH                                                                                                    |                      |
| 8 2034-r                                                                                                    |                                                                                                    | ×                    |
| A SAME FIGSAUL Monopeline                                                                                         | a-Meta<br>RET (+ -+ 5 )  = ++ _ TF ( ) = tF                                                                                                    |                      |
| アカウントは定 今後、不明ら                                                                                                    | S証にはイントになっています<br>(デバイスからのログインには、常にログインコードの入力が)                                                                                                    | rø6n                 |
| ◎ 7892F<br>ログインコ                                                                                                  | - ドの取得方法                                                                                                    |                      |
| A                                                                                                    | (2tt-1)                                                                                                    |                      |
| 10 103751018510174 an#m                                                                                           | 1 CARANTE C                                                                                                    |                      |
| ADLOTHEROTAR                                                                                                    | <sup>19</sup> 開できない場合に、完全とログインする方法を表面しま                                                                                                    | >                    |
| バックアッ                                                                                                    | プ方法の追加                                                                                                    |                      |
| 課題プラ<br>単二 = #2<br>プリを二 #2<br>ます。                                                                                 | )<br>(アプリをお売ちてない場合は、ダウンロードにおすすめのア<br>店介します。ログイン時に入力するコードがアプリで生成され                                                                                                    | •                    |
| CO Mete                                                                                                    |                                                                                                    |                      |
| アカウントセンター                                                                                                    | パスワードとセキュリティ                                                                                                    |                      |
| Farshine, Malagram, Metallocandid ()<br>Matall 79/001-20001307-01202<br>400204207909-> Martill For<br>F. MCCHICAN | ログインとリカバリー<br>1011-1111/1-111-1111-111111                                                                                                    |                      |
| 8 7071-4                                                                                                    | NAT-FEER                                                                                                    |                      |
| A SADFORIDANUS                                                                                                    | Contraction of the local distance of the local distance of the loc |                      |
| フカウント設定                                                                                                    | a Heta                                                                                                    | ^                    |
| (の) アカウント テキスト                                                                                                    | ・メッセージ                                                                                                    | TAX DISTANCE FOR ALL |
|                                                                                                    | は、二段階部屋に使用するためアカウントに追加されていま                                                                                                    | 17.                  |
| 7+2+X                                                                                                    | ッセージコントロール                                                                                                    |                      |
| D. MANUMERIC AND SMS                                                                                              |                                                                                                    |                      |
| 別の単純                                                                                                    | 6日年後用                                                                                                    |                      |
|                                                                                                    |                                                                                                    |                      |
|                                                                                                    |                                                                                                    |                      |
|                                                                                                    |                                                                                                    |                      |

⑦ 国コードが「Japan(+81)」に設定されているのを 確認し、二段階認証コードの送信先にする携帯電話 の番号を入力してください。

| アカウントセンター                                                                                                    | パスワードとセキュリティ                                                                                                    |
|----------------------------------------------------------------------------------------------------|----------------------------------------------------------------------------------------------------|
| Technol, Hetsgenn, HetsHonerställ<br>Hersonffylgs-enkogabr-rige<br>Hygyghang/7599y-Hitsemine<br>T. Wickensis | 1 05/2×00/00-                                                                                                    |
| 2 Million                                                                                                    | 1030+PA22                                                                                                    |
| A JPERVERSANT                                                                                                | ×                                                                                                    |
| アカウントRE 電話                                                                                                   | innta-Meta<br>器号を変更                                                                                                    |
| (2) アカウント デニー<br>デカウント                                                                                       | 小協定の環路運用と二段構造研設が変更されます。その後、認証コード<br>います。                                                                                                    |
| () WAONS                                                                                                    | 122                                                                                                    |
| 0 1007-1517-177                                                                                              |                                                                                                    |
| この用<br>この用                                                                                                   | 通り返。二規制設定にログインド装備されます。また、ここに電信された<br>は2、フミコニアイベルドをリックで構築、コレンス材料電力で通知なる調整<br>は27カウントへのフクセスガポーを安立に回動が空間になる可能在がありま<br>く、支援の場合が空気情報を起こく、その後の回射に完勝されるようにはありま<br>4mia超ん同時の回帰でき用い目標を入たしている場合、支援の感染が広<br>き合わで使めの目前でき用い目標を入たしている場合、支援の感染が広 |
|                                                                                                    | ax                                                                                                    |

⑧⑦で入力した電話番号宛に送信された6桁の認証 コードを入力し、送信します。

| アカウントセンター<br>「analogo, indiagram, Maria Manasa 500<br>Manalogy, バリーを始めコスタティドエクス<br>マロニッスの人口アカウント協会で登録であま<br>5、聞いて起こで多 | パスワードとセキュリティ<br>ログインとリカバリー<br>パエート こうつき ハイニー うますまですか |  |
|----------------------------------------------------------------------------------------------------|------------------------------------------------------|--|
| 8 707                                                                                                    | 1007-118 F                                           |  |
| A 399798292492 <                                                                                                    | ×                                                    |  |
| 7カウント音楽 Protosyne me<br>契証つ・                                                                                          | ta-Meta<br>ードを入力                                     |  |
| () 7/10×+                                                                                                    | に調整された6回のコードを入力してください。                               |  |
| E                                                                                                    | び面くまでに1分程度かかる場合があります。                                |  |
| 0 032-8619307+ a-98                                                                                                   | λφ.                                                  |  |
| Ch ALLOWEFFERR                                                                                                    |                                                      |  |
|                                                                                                    |                                                      |  |
|                                                                                                    | コードを通び目                                              |  |

⑨⑦で入力した電話番号以外にあらかじめ設定されていた電話番号を「削除」します。